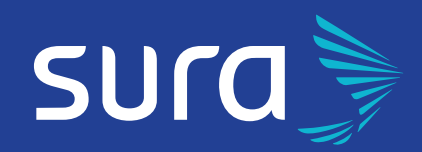

# PAGATU SEGURO DESDE DONDE ESTÉS

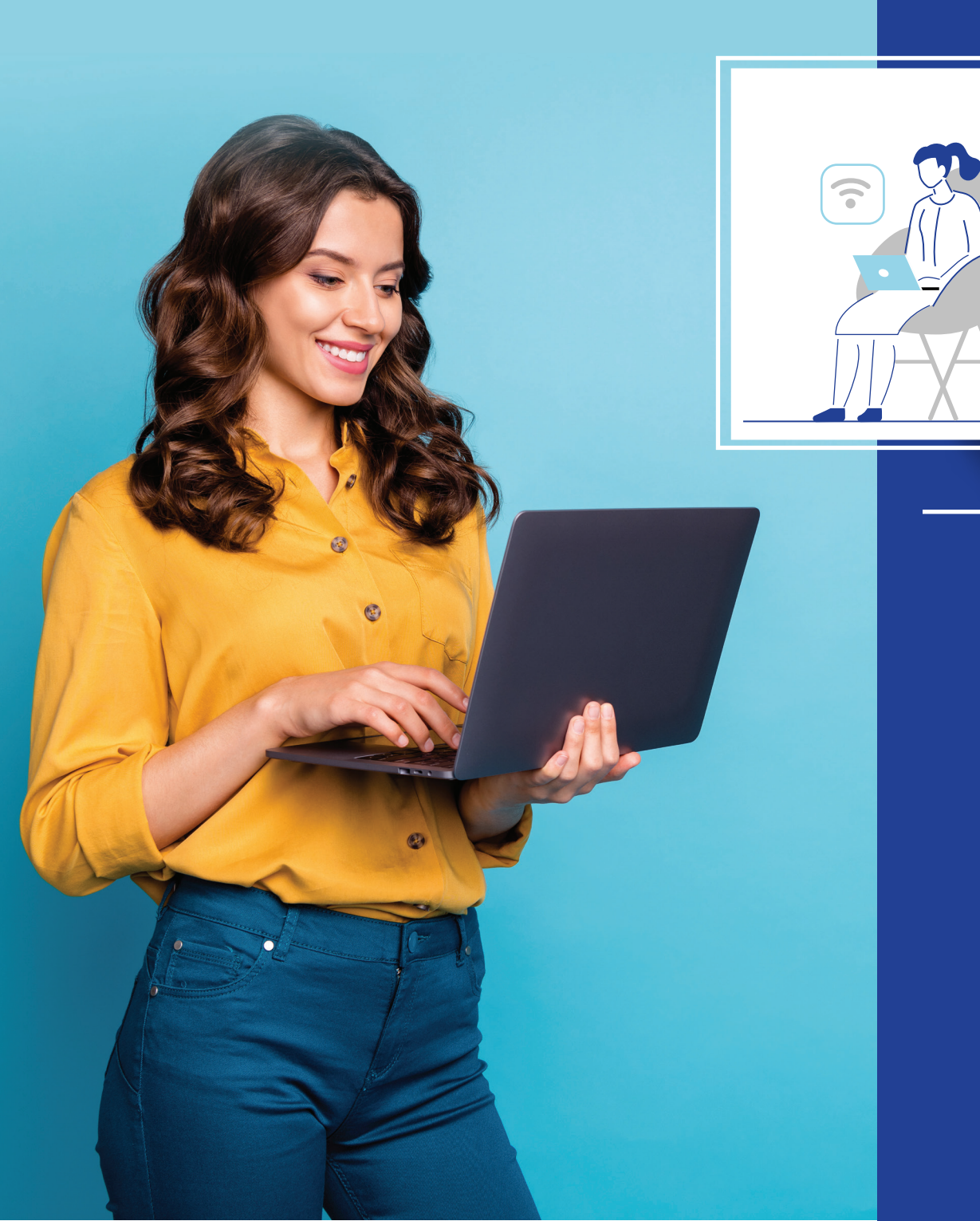

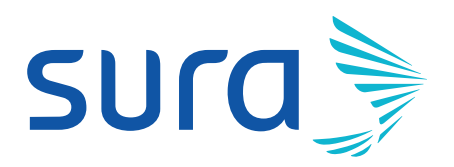

### Canales de Pago SURA

| \$3  | Pago en Línea     | 4 |
|------|-------------------|---|
| \$\$ | Pago por WhatsApp | 6 |
| \$13 | Pago por teléfono | 8 |

#### **Canales Aliados**

| \$   | Banco Popular  | 11 |
|------|----------------|----|
| \$\$ | Banco BHD León | 13 |

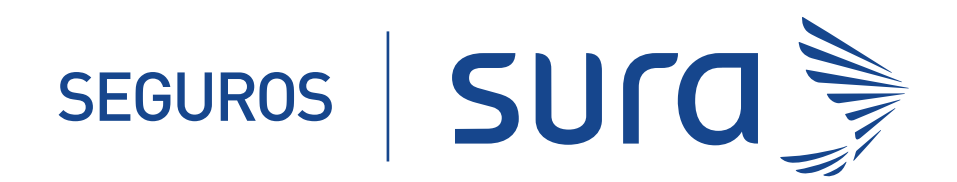

# Pagatu Seguro Por la Web

Pago en línea segurossura.com.do

sura

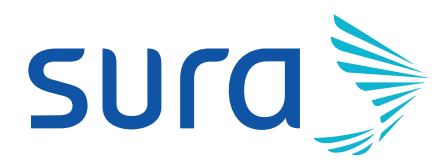

|      |                         |                                               |                                                                    |                                            |                                      | 0              |                                                                    |
|------|-------------------------|-----------------------------------------------|--------------------------------------------------------------------|--------------------------------------------|--------------------------------------|----------------|--------------------------------------------------------------------|
|      |                         | sura                                          |                                                                    |                                            |                                      |                |                                                                    |
|      |                         | SEGUROS                                       |                                                                    |                                            |                                      | 4              | Acerca de SURA Servicios en Línea Atención al Cliente              |
|      |                         | h.                                            |                                                                    |                                            | Pag                                  | jo en lí       | inea                                                               |
|      |                         |                                               |                                                                    |                                            |                                      |                |                                                                    |
|      |                         | Código:                                       | 00000                                                              | 0000111                                    |                                      |                |                                                                    |
|      |                         | Cliente:                                      | ANA AI                                                             | BREU                                       |                                      |                |                                                                    |
|      |                         | Seleccione las                                | facturas e ind                                                     | ique el monto a                            | pagar                                | Valar a Dagar  | Registre los datos de la tarjeta  * Campo ebligatorios             |
|      |                         | 202067672                                     | 26/07/2020                                                         | AUTO-59592                                 | \$5,232.33                           | 0.00           | Número tarjeta*<br>000000000000000000000000000000000000            |
|      |                         | <ul><li>202086864</li><li>202094122</li></ul> | 28/08/2020                                                         | AUTO-59592                                 | \$20,811.41<br>\$14,133.24           | 0.00           | Intuar tarjeta"<br>NoMere DEL TITULAR<br>Mes" 01 \$ Año"           |
|      |                         |                                               |                                                                    |                                            | \$40,176.98                          |                | Z0 +<br>Código 0                                                   |
|      |                         | Select                                        | ccione las facturas<br>s de su tarjeta de c<br>irá su recibo de fo | s que desee pagar,<br>crédito. Al completa | indique el monto<br>ar el proceso de | y los<br>bago, | Seguridad *                                                        |
|      |                         |                                               | mostercard                                                         | VISA                                       |                                      |                | Acepto los términos y condiciones para la protección de mis datos. |
|      |                         |                                               | ICON<br>RESS                                                       |                                            |                                      |                | Registrar pago                                                     |
|      |                         | /                                             |                                                                    |                                            |                                      |                |                                                                    |
| 1.   | Accede a nuestra páo    | jina we                                       | eb wy                                                              | ww.se                                      | eguro                                | ossura         | i.com.do                                                           |
| 2.   | Servicios en línea - Pa | ago en                                        | línea                                                              | l                                          |                                      |                |                                                                    |
| 3.   | Colocas tus datos pa    | ra inici                                      | ar se                                                              | sión (                                     | Cédı                                 | ıla o R        | NC)                                                                |
| - 4. | Selecciona la (s) fact  | ura(s)                                        | e ind                                                              | ica el                                     | mon                                  | to que         | e pagarás                                                          |
| 5.   | Registra los datos de   | tu tarj                                       | eta d                                                              | e cré                                      | dito                                 |                |                                                                    |
| 6.   | Confirma el registro o  | de tu p                                       | ago d                                                              | lando                                      | clic                                 | al bot         | ón <mark>Si</mark>                                                 |
| Al f | inalizar el proceso, p  | odrás                                         | visua                                                              | alizar                                     | y de                                 | scarq          | jar tu recibo de pago.                                             |

## Pagatu Seguro por WhatsApp

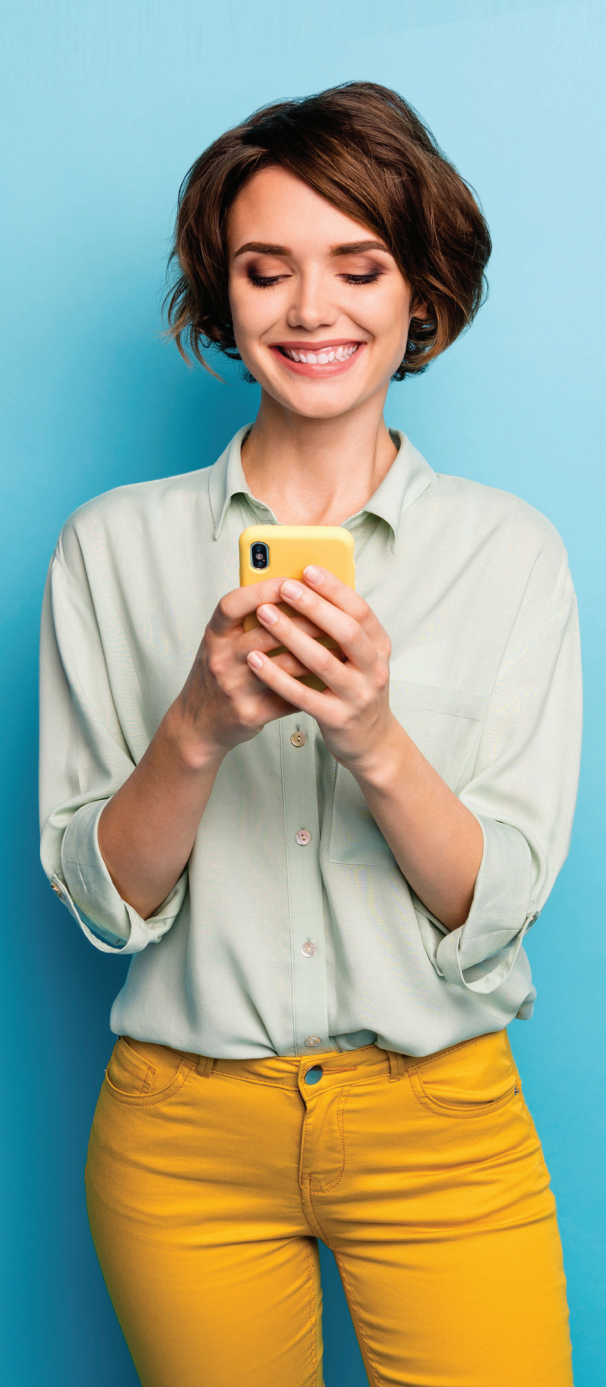

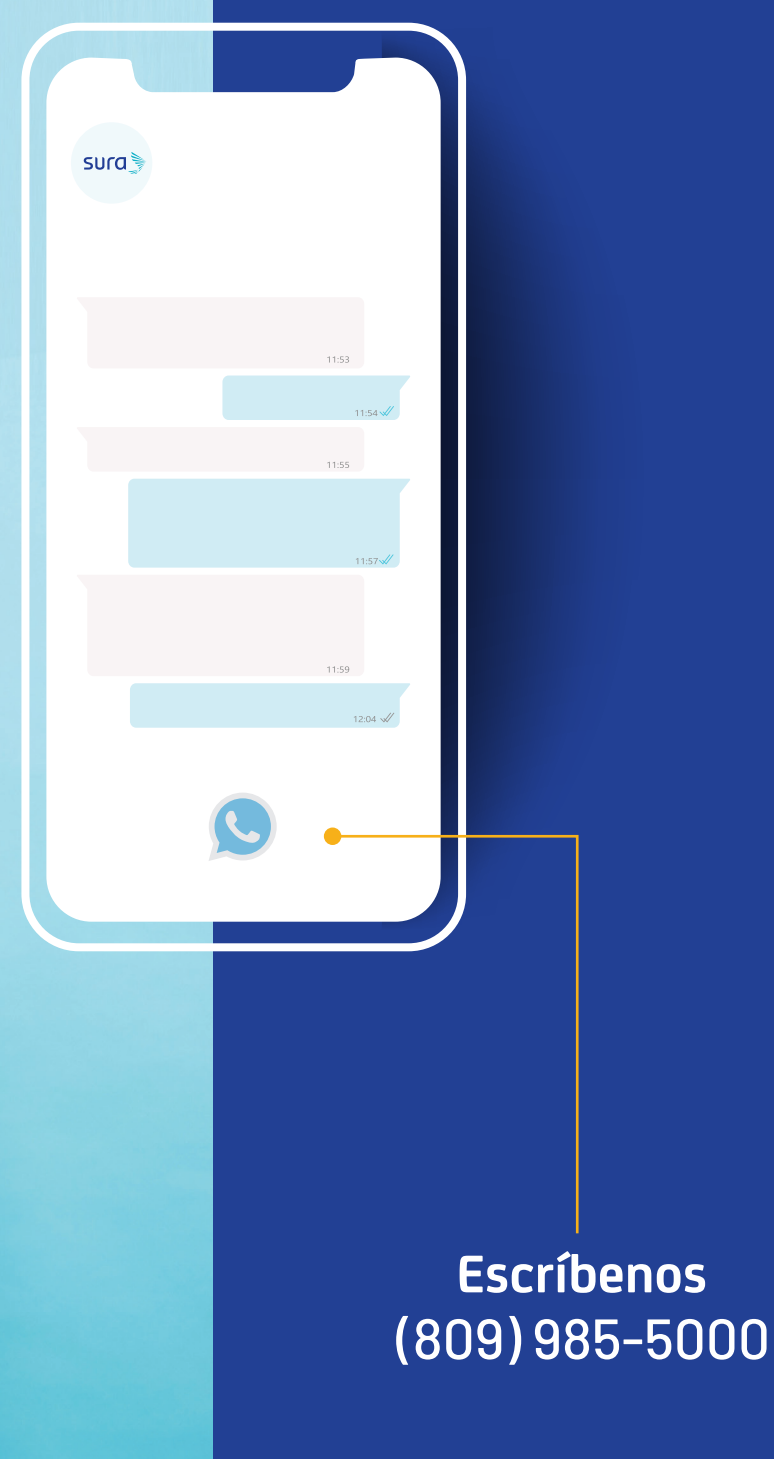

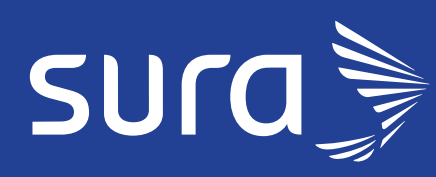

| C     |                                                                                                    |
|-------|----------------------------------------------------------------------------------------------------|
| surc  |                                                                                                    |
| iHola | a!                                                                                                    |
|       | <ul> <li>iBienvenido al servicio<br/>automatizado de<br/>Seguros SURA!</li> <li>¿En qué podemos ayudarte?:</li> <li>1- Consulta de balance y pago<br/>de factura.</li> <li>2- Cotización y compra seguros<br/>de viaje.</li> <li>3- Asistencia a través de chat<br/>en línea. 8094678241</li> </ul> |
|       | 1                                                                                                    |
|       | Ingrese número de cédula o RNC:                                                                                                    |
|       | S                                                                                                    |

## Escríbenos 809-985-5000

Escriba: Hola

1. **Opción 1.** Consulta de balance y pago de factura

 Ingresa tu número de Cédula o RNC

 Elija su póliza. La opción le muestra el saldo pendiente de cada póliza

4. Ingrese el monto a pagar.

5. A continuación, complete los datos de la tarjeta.

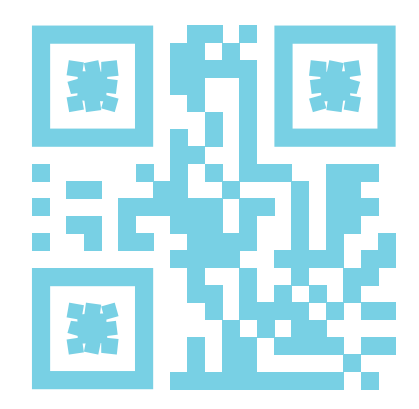

## Pagatu seguro por teléfono

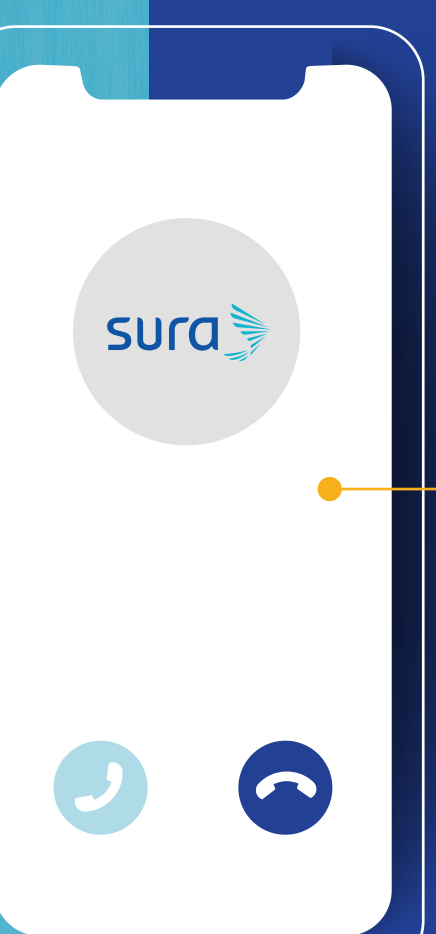

### Llámanos (809)985-5000

Pago Automático opc. 3

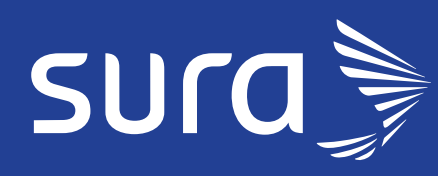

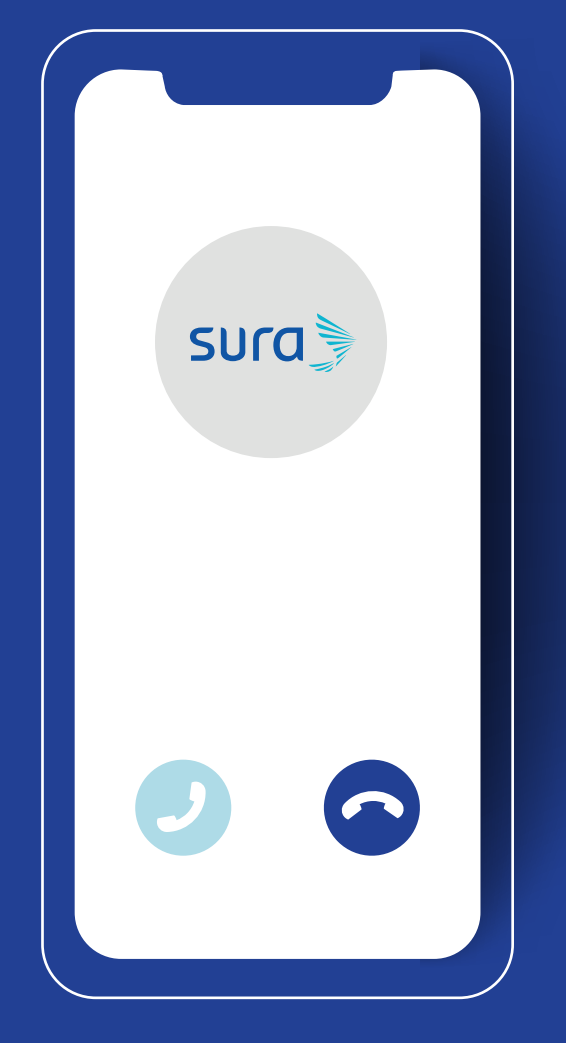

## Llámanos 809-985-5000

### Opción 3.

- Pago Automático
- Consulta de balance

**Opción 2.** Pago Asistido

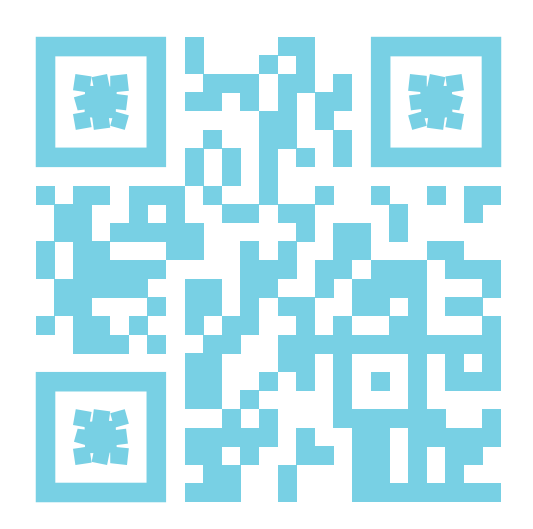

# Canales Aliados

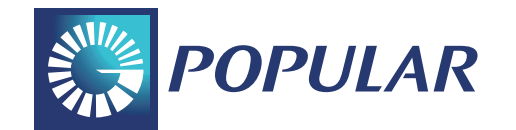

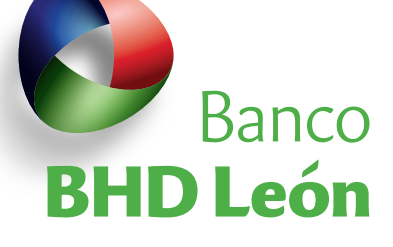

Internet Banking, App Popular o Móvil Banking

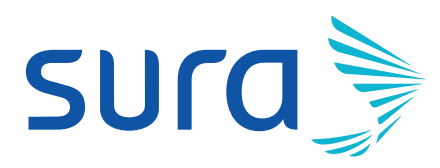

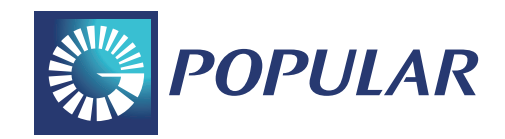

| Transacciones                                                                                                    |                        | · Jernelo di cilence     | . comgara |  |  |
|----------------------------------------------------------------------------------------------------|------------------------|--------------------------|-----------|--|--|
| Pagos                                                                                                    | Res Galaxia an         | al Danulan               |           |  |  |
| ► Empleados                                                                                                    | Beneficiarios en       | el Popular               |           |  |  |
| <ul> <li>Suplidores</li> </ul>                                                                                                    |                        |                          |           |  |  |
| <ul> <li>Cuentas de terceros</li> </ul>                                                                                                    | Empleados Suplid       | lores Cuentas de ter     | ceros     |  |  |
| ➤ Tarjetas de Crédito                                                                                                    |                        |                          |           |  |  |
| <ul> <li>Impuestos</li> </ul>                                                                                                    |                        |                          |           |  |  |
| <ul> <li>Servicios y facturas</li> </ul>                                                                                                    |                        |                          |           |  |  |
| <ul> <li>Préstamos</li> </ul>                                                                                                    |                        |                          |           |  |  |
| <ul> <li>Múltiples</li> </ul>                                                                                                    | Ud. actualmente no tie | ene beneficiarios dispon | ibles.    |  |  |
| <ul> <li>Pendientes Aprobación</li> </ul>                                                                                                    |                        |                          |           |  |  |
| <ul> <li>Futuros</li> </ul>                                                                                                    |                        |                          |           |  |  |
| <ul> <li>Histórico</li> </ul>                                                                                                    | Adicionar Beneficiar   | 10                       |           |  |  |
| Transferencias                                                                                                    |                        |                          |           |  |  |
| Desembolsos                                                                                                    |                        |                          |           |  |  |
| Mercado de Valores                                                                                                    |                        |                          |           |  |  |
| Servicios                                                                                                    |                        |                          |           |  |  |
| Solicitudes                                                                                                    |                        |                          |           |  |  |
| Seneficiarios                                                                                                    |                        |                          |           |  |  |
| > En el Popular                                                                                                    |                        |                          |           |  |  |
| > En otros bancos                                                                                                    |                        |                          |           |  |  |
| and the second second se |                        |                          |           |  |  |
| Internacionales                                                                                                    |                        |                          |           |  |  |

#### **Internet Banking**

#### Primero, agrega el beneficiario Seguros Sura:

- **1.** Accede al usuario personal o empresarial en www.popularenlinea.com
- 2. En "beneficiarios", ingrese en "servicios y facturas" y seleccione la opción "adicionar servicio o factura". Luego, elija la categoría de "servicios" y el beneficiario Seguros Sura. Complete los campos requeridos y presione "continuar".
- 3. Ingrese el código del token solicitado y presione "continuar".
- 4. Finalmente, visualice el **comprobante** con el resultado de la adición del servicio o factura.

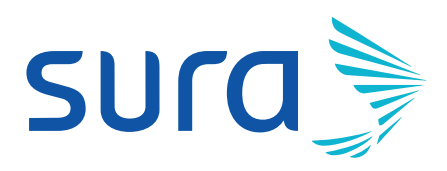

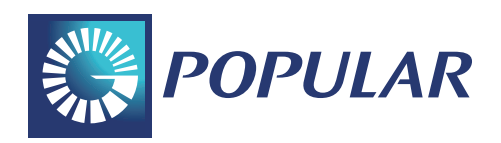

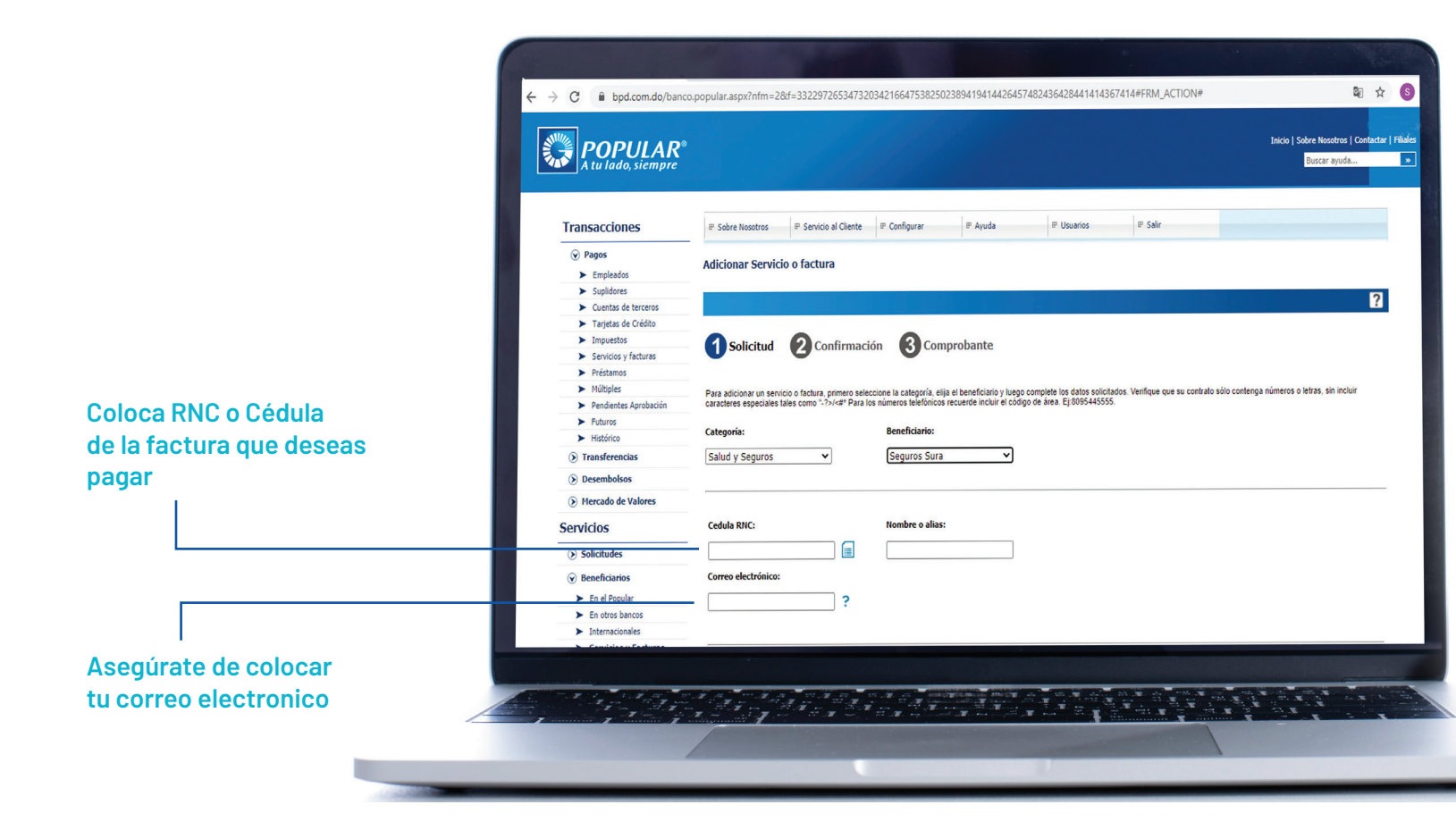

Una vez agregado el beneficiario Seguros Sura, podrá realizar pagos a través de www.popularenlinea.com

- Ingrese a "pagos de servicios y facturas", seleccione la categoría de "servicios".
- Seleccione el beneficiario Seguros Sura, elija la cuenta o tarjeta desde la cual realizará el pago y presione "continuar".
- Confirme los datos y presione "continuar".
- Se presentará el comprobante y ha finalizado el pago.

#### **Sucursales Banco Popular Dominicano**

Visita la sucursal más cercana del Banco Popular. Comunica al cajero que deseas realizar un pago de servicio a favor de

#### "Seguros Sura".

Indica al cajero el código cliente, tu número de identificación (cédula o RNC), y el monto total a pagar.

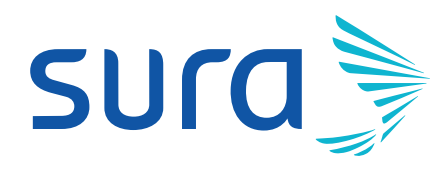

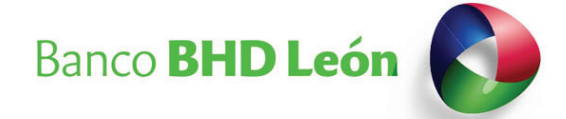

| Pago de Servicio e Impuestos                     | Histórico de transaco                                                       |
|--------------------------------------------------|-----------------------------------------------------------------------------|
| Sandda Nuova                                     | C Transacciones futura                                                      |
| Servicio Ruevo .                                 | <ul> <li>Transacciones favori</li> </ul>                                    |
| Proveedor de servicios:                          | ∯ geneficiarios inscrite                                                    |
| Seguros Sura S.A.                                | Servicios inscritos                                                         |
| Servicio:                                        | ★ Estrellas BHD León                                                        |
| Pago de Prima de Seguro                          | Pin Pesos                                                                   |
| FA202056498 Consultar monto a pagar              |                                                                             |
| Monto total: Fecha de vencimiento:<br>31/05/2020 | Videos Instruct                                                             |
| Titular de la factura:                           | <ul> <li>¿Cómo realizar avar<br/>efectivo con Cuotas</li> </ul>             |
| SEGUROS SURA S A                                 | <ul> <li>¿Cómo diferir el con<br/>tarjeta de crédito o<br/>Loáo?</li> </ul> |
| Monto:<br>976697.46                              | <ul> <li>¿Cómo realizar los j<br/>lípea de Cuotas BHI</li> </ul>            |

- 1. Accede al Internet Banking Empresarial o Personal. www.bhdleon.com.do
- 2. Opción Pago de Servicios e Impuesto
- **3.** Seleccione Servicio Nuevo
- 4. Proveedor de Servicios: Seguros SURA, S.A.
- En Numero de Factura coloque el prefijo FA seguido del número de documento de su póliza (#factura) incluyendo el año). Ejemplo: FA202056498

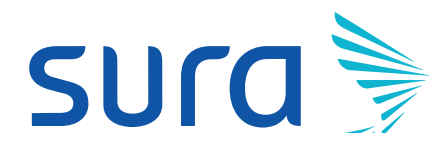

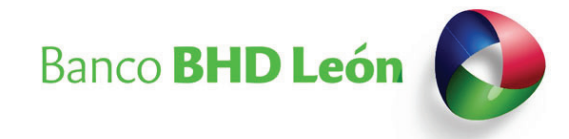

| Monto total:     Fecha de vencimiento:       RDS 976,697.46     31/05/2020       Titular de la factura:     Image: Detaile de factura       SEGUROS SURA S A     Image: Detaile de factura       Monto:     Image: Detaile de factura       976697.46     Image: Detaile de factura       976697.46     Image: Detaile de factura | Pago de Servicio e Impuestos Servicio Nuevo Proveedor de servicios: Seguros Sura S.A. Servicio: Pago de Prima de Seguro Numero de Factura FA202056498 Consultar monto a pagar | Adicionar este     servicio como favorito | ACLESOS     Histórico de transacciones     Transacciones futuras y recurrentes     Transacciones favoritas     F: Beneficiarios inscritos     Servicios inscritos     Estrellas BHD León     Pin Pesos                                                   |
|----------------------------------------------------------------------------------------------------|----------------------------------------------------------------------------------------------------|-------------------------------------------|----------------------------------------------------------------------------------------------------|
|                                                                                                    | Monto total: Fecha de vencimiento:<br>RDS 976,697.46 31/05/2020<br>Titular de la factura:<br>SEGUROS SURA S A Detalle de<br>factura<br>Monto:<br>976697.46                    |                                           | <ul> <li>Videos Instructivos</li> <li>¿Cómo realizar avances en efectivo con Cuotas BHD León?</li> <li>¿Cómo diferir el corte de tu tarjeta de crédito con Cuotas BHD León?</li> <li>¿Cómo realizar los pagos de tu linea de Cuotas BHD León?</li> </ul> |

- 6. Consultar monto –
- 7. Elegir el monto a pagar, mínimo el 10% del valor adeudado
- 8. Adicionar como favorito
- 9. Seleccione su número de cuenta desde donde realizará el pago
- 10. Descripción, información para que usted puede identificar el pago a su cuenta
- 11. Continuar y pagar

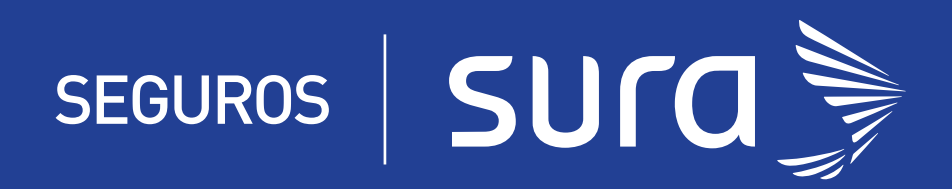

¡ESTAMOS DISPONIBLES PARA TI!

© Llámanos (809) 985-5000

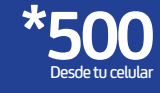

Asistencia 24/7 () (829) 452-1664 () (809) 735-0404

servicioalcliente@sura.com.do Escríbenos por el Chat en línea de nuestra web

En República Dominicana somos **SEGUROS** 

f 🎔 揓 🖸

segurossura.com.do